# Main Setup

- 1. Download and install VirtualBox (<u>https://www.virtualbox.org/wiki/Downloads</u>)
- Select the appropriate platform under "VirtualBox platform packages"
- Download COS432 VM Release (<u>https://drive.google.com/open?id=1-kT7\_CBCBjLWxu\_bv4e7Oe2Kwd0hN3FI</u>)
- 3. Open VirtualBox

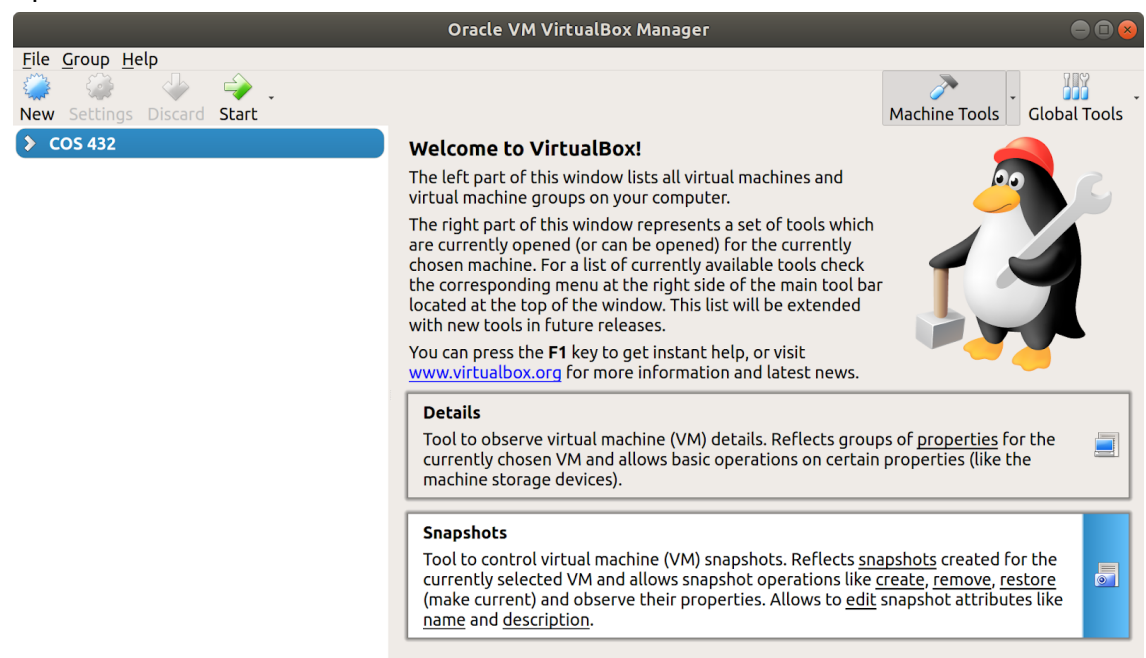

4. Click File then Import Appliance...

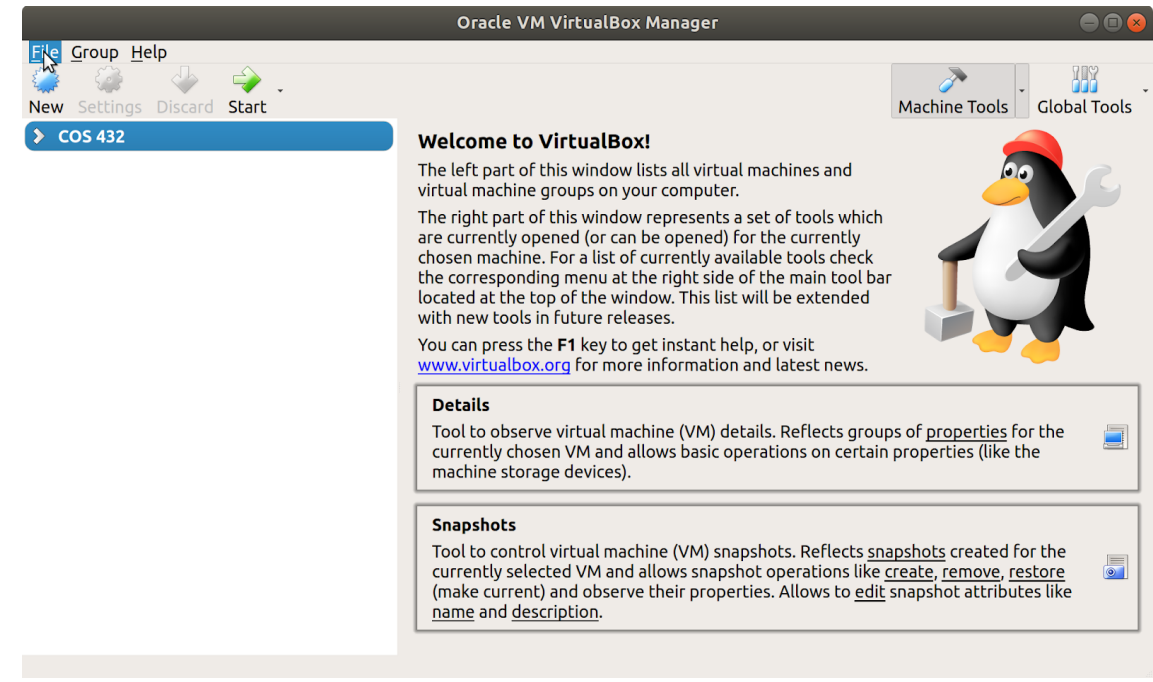

## 5. Click the Folder icon

| Import Virtual Appliance                                                                                                    | ×             |
|----------------------------------------------------------------------------------------------------|---------------|
| Appliance to import                                                                                                    |               |
| VirtualBox currently supports importing appliances saved in the Oper<br>Virtualization Format (OVF). To continue, select the file to import belo | ר<br>ow.<br>] |
| <u>Expert Mode</u> < <u>Back</u> <u>Next</u> > Car                                                                                               | ncel          |

6. Select the COS 432 VM Distribution.ova file you previously downloaded

| Car |                 | Please choose a virtual appliance file to import |                 | Q Open        |
|-----|-----------------|--------------------------------------------------|-----------------|---------------|
| Ø   | Recent          | ←                                                |                 |               |
| ŵ   | Home            | Name                                             | Size            | Modified 🔻    |
|     | Desktop         | 🍞 COS 432 VM Distribution.ova                    | 2.4 0           | B 12:00 AM    |
|     |                 | Forensics Release F2018.ova                      | 4.2 0           | B 22 Aug      |
|     | Downloads       |                                                  | \$              |               |
| 99  | Music           |                                                  |                 |               |
| ٥   | Pictures        |                                                  |                 |               |
| H   | Videos          |                                                  |                 |               |
|     | Other Locations |                                                  |                 |               |
|     |                 |                                                  |                 |               |
|     |                 |                                                  |                 |               |
|     |                 |                                                  |                 |               |
|     |                 |                                                  |                 |               |
|     |                 |                                                  |                 |               |
|     |                 |                                                  |                 |               |
|     |                 |                                                  |                 |               |
|     |                 |                                                  |                 |               |
|     |                 |                                                  |                 |               |
|     |                 |                                                  |                 |               |
|     |                 |                                                  |                 |               |
|     |                 |                                                  |                 |               |
|     |                 |                                                  |                 |               |
|     |                 |                                                  |                 |               |
|     |                 |                                                  |                 |               |
|     |                 |                                                  |                 |               |
|     |                 |                                                  |                 |               |
|     |                 |                                                  |                 |               |
|     |                 |                                                  | Open Virtualiza | tion Format 🔻 |

### 7. Click Continue (or Next)

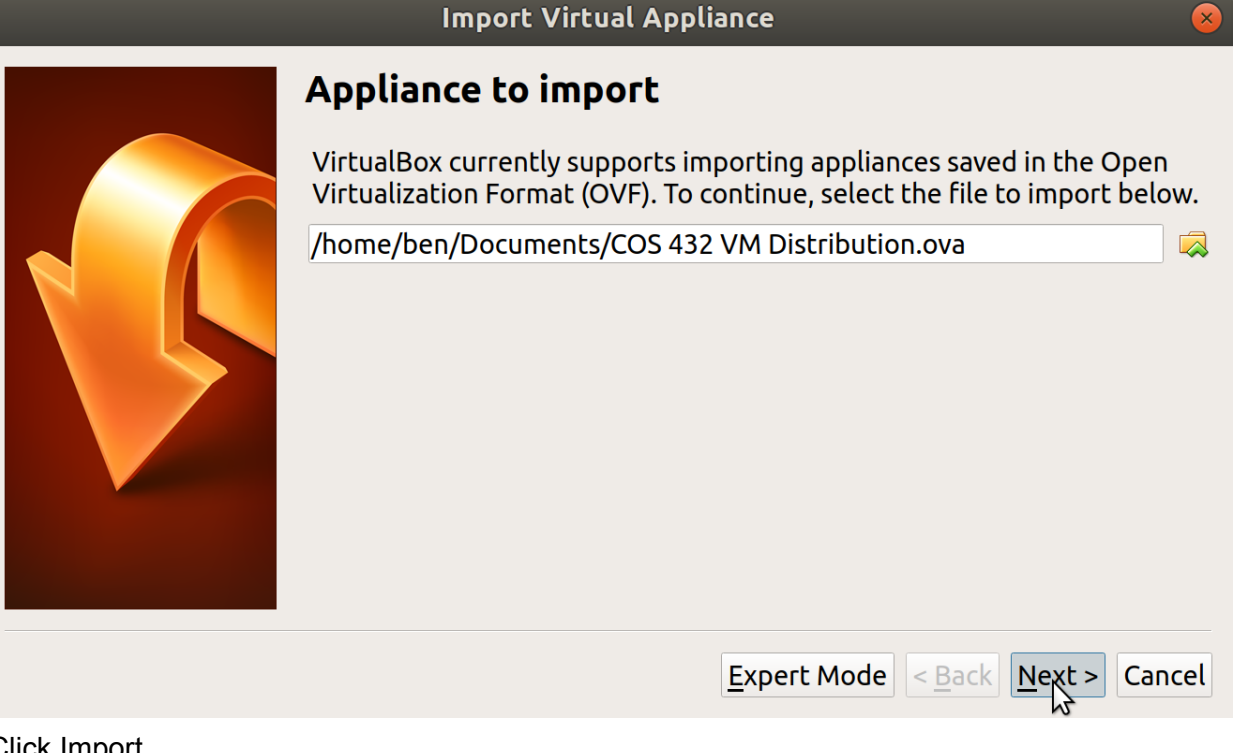

8. Click Import

### **Import Virtual Appliance Appliance settings** These are the virtual machines contained in the appliance and the suggested settings of the imported VirtualBox machines. You can change many of the properties shown by double-clicking on the items and disable others using the check boxes below. Virtual System 1 🐝 Name COS 432 VM Distribution\_1 🛃 Ubuntu (64-bit) 🗮 Guest OS Type 💭 CPU 1 RAM 4096 MB OVD $\checkmark$ 🖉 USB Controller $\checkmark$ Reinitialize the MAC address of all network cards Appliance is not signed Restore Defaults < <u>Back</u> Import Cancel

9. Wait for the VM to import

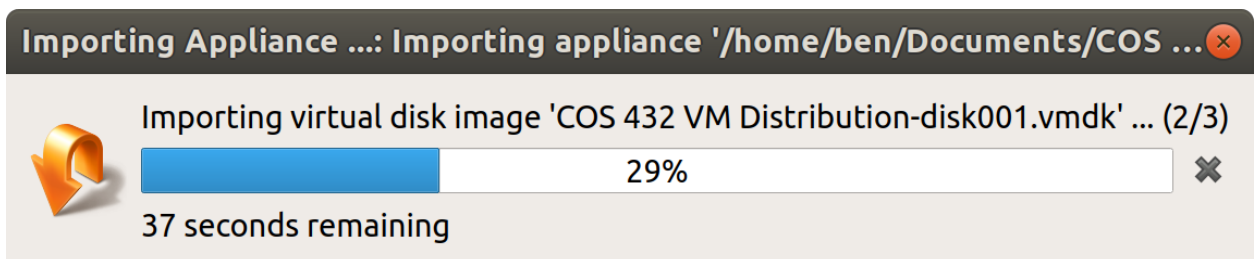

10. Click the VM name - COS 432 VM Distribution

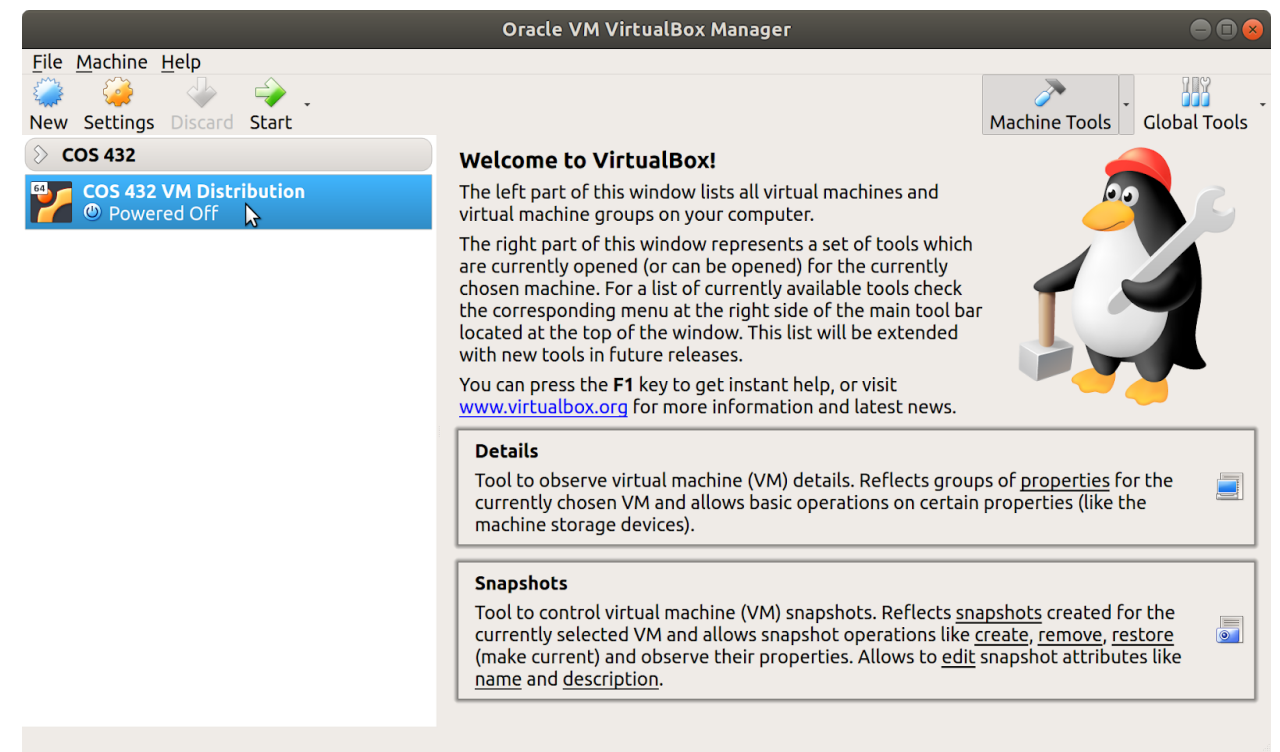

#### 11. Click Start

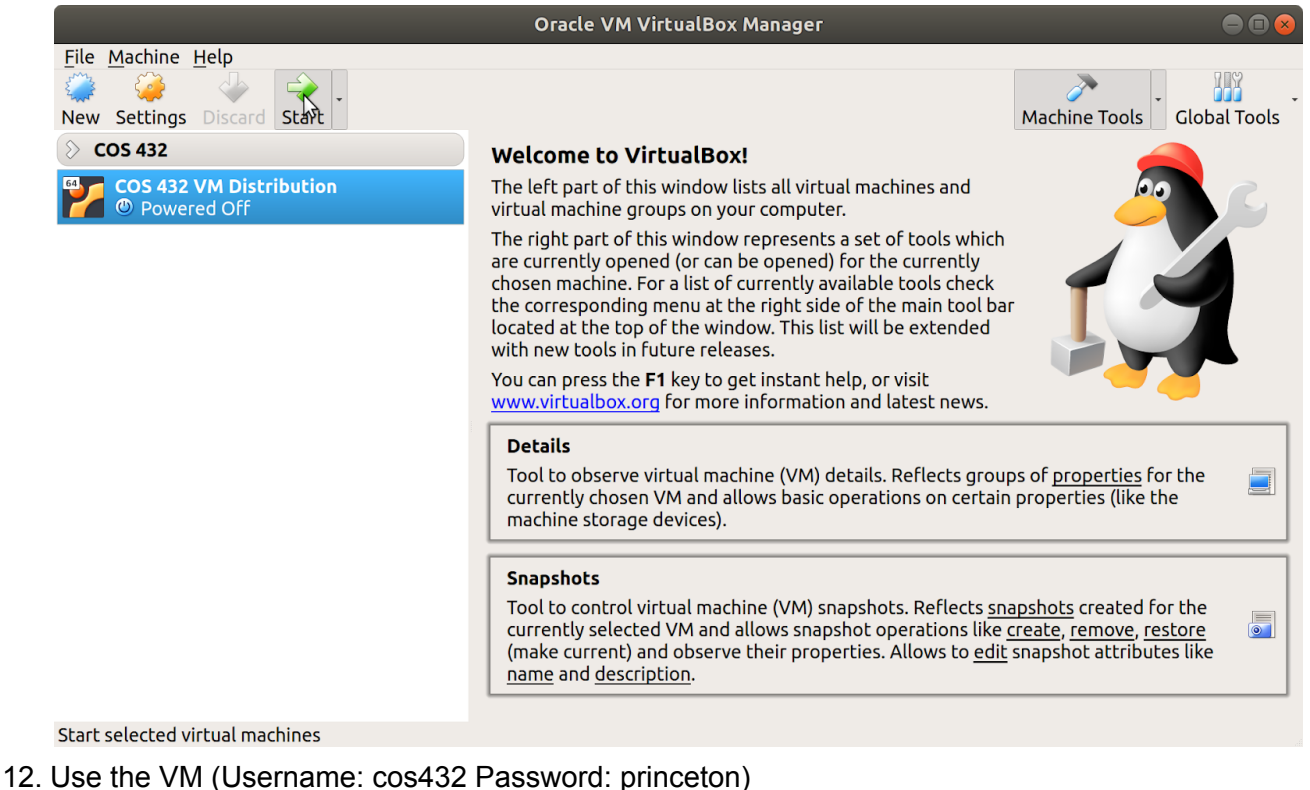

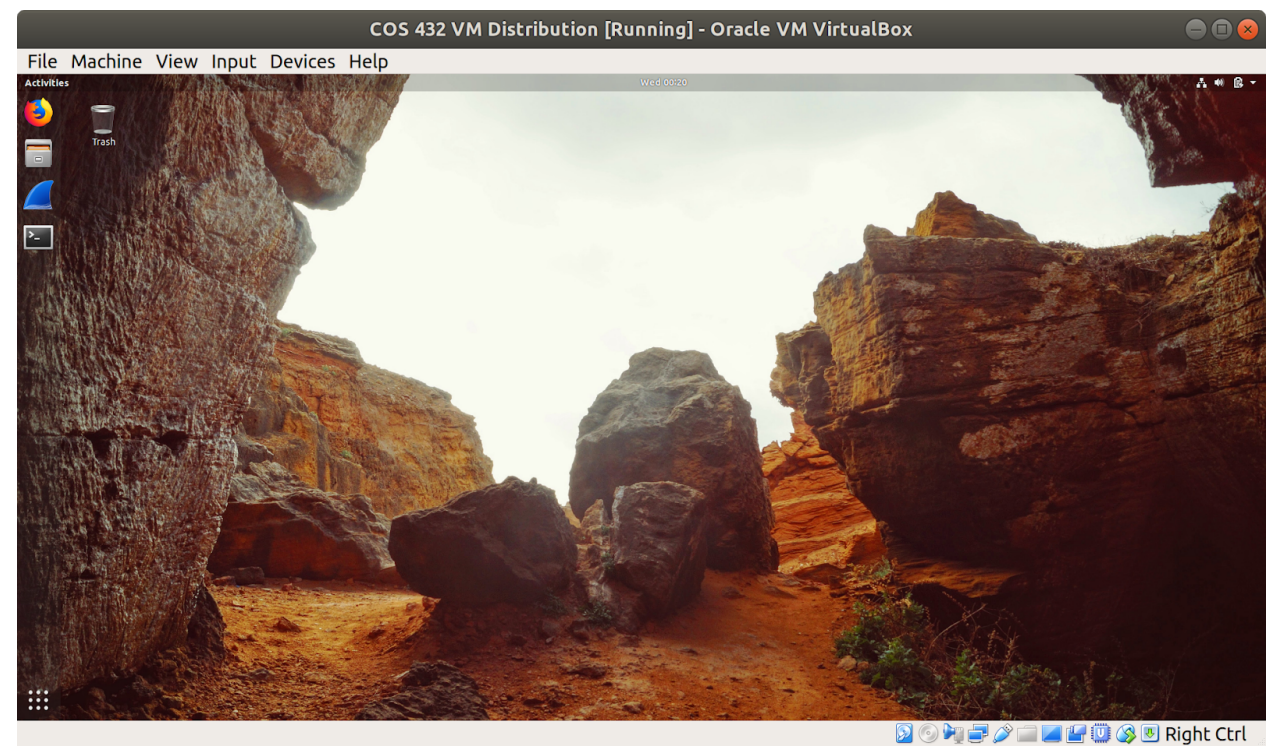

13. To begin shutting down the VM, close the VirtualBox window

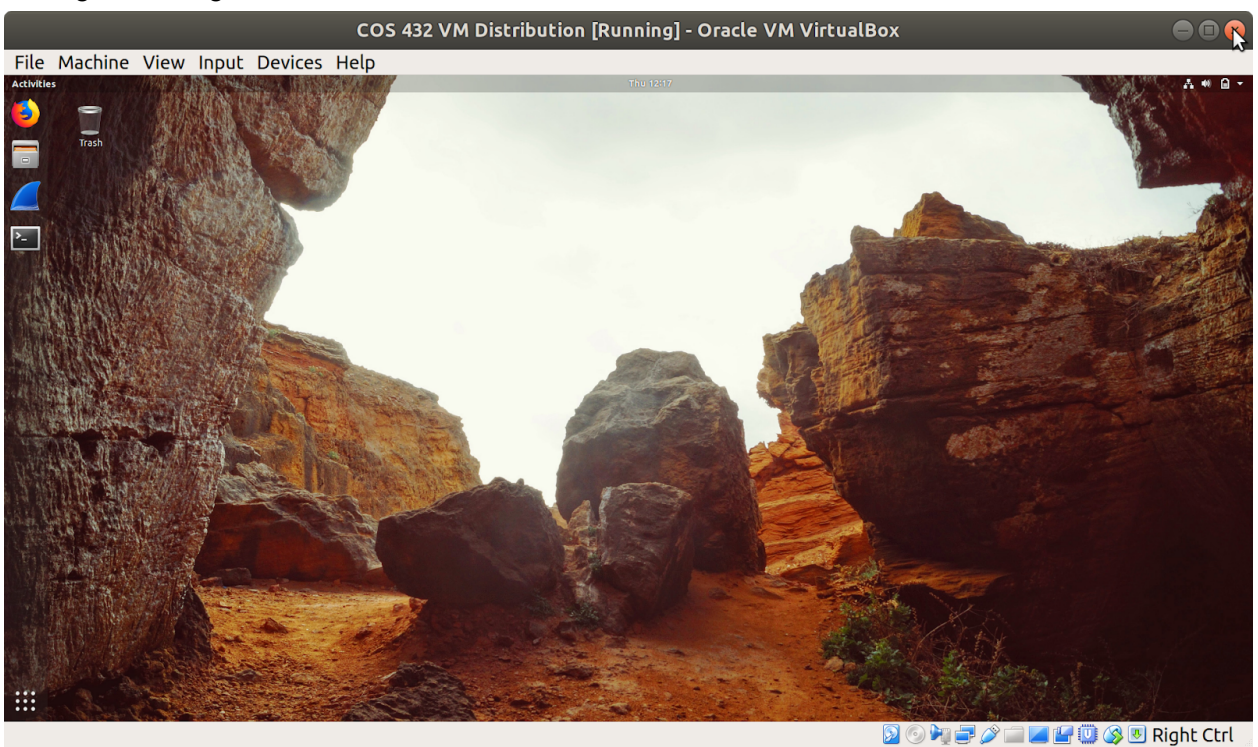

14. When prompted select "Power off machine" and click OK

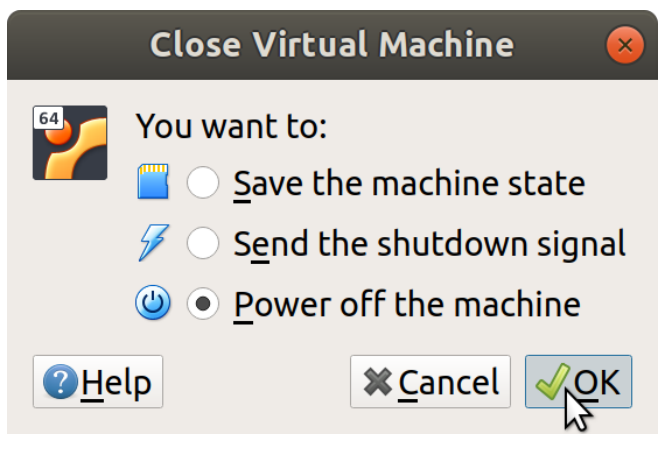